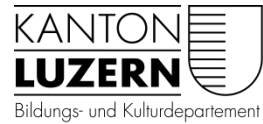

## Berufsbildungszentrum Gesundheit und Soziales

## Anleitung: LegicCard mit Multifunktionsgerät koppeln (einmalig)

Karte an den LegicReader am Multifunktionsgerät halten

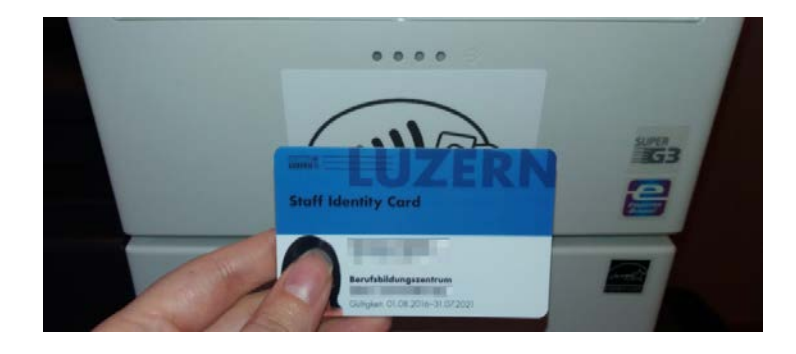

Folgende Meldung mit "Ja" bestätigen

| Unbekannte Karte. Möchten Sie die Karte Ihrem<br>Benutzerkonto zuweisen? |    |      |  |  |  |
|--------------------------------------------------------------------------|----|------|--|--|--|
|                                                                          | Ja | Nein |  |  |  |

rCut MF 15.3.34078, Anschluss 2.0

Im folgenden Dialogfenster den PC-Benutzernamen und Passwort eingeben

## Benutzername:

Lernende: Vorname\_Nachname Lehrperson: Vorname.Nachname **ACHTUNG:** ohne den Zusatz: @sluz.ch

## Passwort:

Gleiches Passwort welches am PC verwendet wird

| Karte zuweisen                                                                    | Zurück |  |
|-----------------------------------------------------------------------------------|--------|--|
|                                                                                   |        |  |
|                                                                                   |        |  |
| Geben Sie Benutzername und Passwort ein um Ihre Karten einem Benutzerkonto zuzuwe | isen.  |  |

| Benutzername: | vorname_nachname |    |
|---------------|------------------|----|
| Passwort:     |                  |    |
|               |                  | ОК |

mit OK kann der Vorgang abgeschlossen werden.

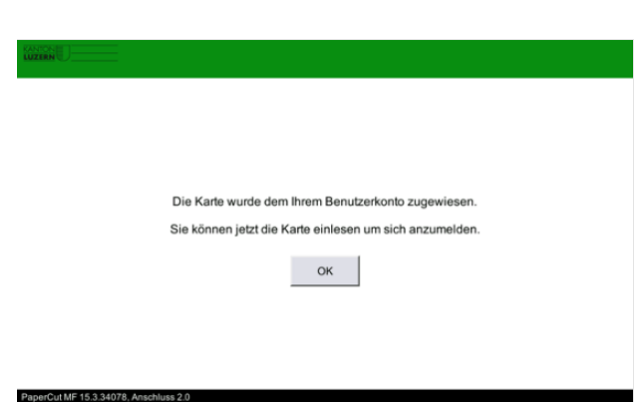

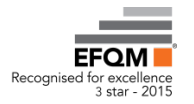